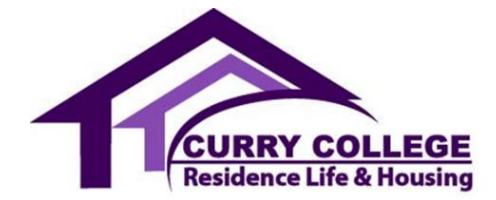

## **Curry College Cable TV Services**

All residence hall rooms are equipped with a jack for cable television access. Below is the current list of channels offered to on-campus residents at Curry College.

| PBS                           | 2.1          | NHL Network            | 72.8 | TV One                  | 79.3 |
|-------------------------------|--------------|------------------------|------|-------------------------|------|
| PBS                           | 2.2          | NBA TV                 | 73.1 | Ovation                 | 79.4 |
| MTVU                          | 2.2          | Golf Channel           | 73.2 | WGN America             | 79.5 |
| CBS                           | 4.1          | Tennis Channel         | 73.3 | Destination America     | 79.6 |
| ABC                           | 5.1          | Sportsman Channel      | 73.4 | Audience Network        | 79.7 |
| WHDH Bostons                  | 7.1          | Fox Sports 1           | 73.5 | The Weather Channel     | 79.8 |
| This TV                       | 7.2          | Fox Sports 2           | 73.6 | TLC                     | 80.1 |
| CC8 TV                        | 8.1          | TBS                    | 73.7 | History Channel         | 80.2 |
| NBC                           | 8.1          | TNT                    | 73.8 | Viceland                | 80.3 |
| TLM                           | 8.2          | A&E                    | 74.1 | Discovery Channel       | 80.4 |
| Cozi TV                       | 8.3          | FX                     | 74.2 | Discovery Life          | 80.5 |
| TLX                           | 8.4          | TV Land                | 74.3 | Science Channel         | 80.6 |
| AZA                           | 24.1         | GSN                    | 74.4 | American Heroes Channel | 80.7 |
| Fox                           | 25.1         | Freeform               | 74.5 | Investigation Discovery | 80.8 |
| Univision                     | 27.1         | Nickelodeon            | 74.6 | National Geographic     | 81.1 |
| LATV                          | 27.2         | Cartoon Network        | 74.7 | Nat Geo Wild            | 81.2 |
| MvNetworkTV                   | 38.1         | Comedy Central         | 74.8 | Program Guide           | 81.3 |
| PBS                           | 44.1         | Animal Planet          | 75.1 | CW                      | 81.4 |
| PBS                           | 44.2         | USA Network            | 75.2 | WBIN TV                 | 81.5 |
| Create                        | 44.3         | HGTV                   | 75.3 | ABC                     | 81.6 |
| PBS Kids                      | 44.0         | Lifetime               | 76.6 | CBS                     | 81.7 |
| Davetar                       | /R 1         | Lifetime Movie Network | 75.5 | DBS                     | 81.8 |
| CW                            | 56 1         | Bravo                  | 75.6 |                         | 83.1 |
| CW                            | 56.2         | OWN                    | 75.0 | ESPN2 HD                | 83.2 |
| NBC                           | 50.2<br>60.5 |                        | 75.8 |                         | 8/1  |
| MoTV                          | 62.1         | WE ty                  | 75.0 | Compact SportsNot NE HD | Q1 2 |
|                               | 62.1         | NE IV                  | 70.1 |                         | 04.2 |
|                               | 02.2         |                        | 70.2 |                         | 00.1 |
|                               | 70.1         |                        | 70.3 |                         | 00.2 |
|                               | 70.1         |                        | 70.4 |                         | 00.1 |
|                               | 70.2         |                        | 76.5 |                         | 00.2 |
| Fox News Channel              | 70.3         |                        | 76.6 |                         | 87.1 |
| FOX BUSINESS NETWORK          | 70.4         |                        | 76.7 |                         | 87.2 |
| MSNBC                         | 70.5         | FYI                    | 76.8 |                         | 88.1 |
| CNBC                          | 70.6         | Travel Channel         | 77.1 | USA Network HD          | 88.2 |
| Bloomberg Television          | /0./         | Food Network           | 77.2 | FXHD                    | 89.1 |
| CSPAN1                        | 70.8         | Cooking Channel        | 77.3 | Freeform HD             | 89.2 |
| CSPAN2                        | /1.1         | Syfy Channel           | //.4 | HGIVHD                  | 90.1 |
| NESN                          | 71.2         | FX Movie Channel       | 77.5 | Food Network HD         | 90.2 |
| Comcast SportsNet New England | 71.3         | HBO (East)             | 77.6 | Bravo HD                | 91.1 |
| ESPN                          | 71.4         | HBO2 (East)            | 77.7 | Comedy Central HD       | 91.2 |
| ESPN2                         | 71.5         | HBO Signature (East)   | 77.8 | Spike TV HD             | 92.1 |
| ESPNews                       | 71.6         | AMC                    | 78.1 | BET HD                  | 92.2 |
| Hallmark Channel              | 71.7         | IFC                    | 78.2 | MTV HD                  | 93.1 |
| ESPNU                         | 71.8         | ReelzChannel           | 78.3 | AXS TV HD               | 93.2 |
| Turner Classic Movies         | 72.1         | MTV                    | 78.4 | AMC HD                  | 94.1 |
| Big Ten Network               | 72.2         | MTV2                   | 78.5 | The Weather Channel HD  | 94.2 |
| Big Ten Network Alternate 1   | 72.3         | VH1                    | 78.6 | Travel Channel HD       | 95.1 |
| CBS Sports Network            | 72.4         | MTV Classic            | 78.7 | History Channel HD      | 95.2 |
| NBC Sports Network            | 72.5         | Fuse                   | 78.8 | Discovery Channel HD    | 96.1 |
| NFL Network                   | 72.6         | CMT                    | 79.1 | HBO (East) HD           | 96.2 |
| MLB Network                   | 72.7         | BET                    | 79.2 |                         |      |

## How do I program my digital TV to receive all the College's channels?

If you have a digital TV, please make sure that it is connected via a coaxial cable to the wall. It then is important to auto program your TV to ensure you are viewing all the available analog and digital channels. Exact details on how to auto program or auto tune digital TVs vary from manufacturer to manufacturer and from model to model. These instructions are generalizations that are meant to describe the way most TVs accomplish this feature. For best results, refer to the owner's manual for the specific TV you are working with. Most TVs will take between 20-45 minutes to complete this function.

Using the TVs remote control, follow these general steps:

- 1. Press the "Power" button to turn on the TV
- 2. Press the "Menu" button
- 3. Select "Set-Up
- 4. Select "Antenna" then "Cable"
- 5. Select "Auto program/Auto Tune" then "OK/Select"

Please note, if you have used your TV at home or elsewhere and have connected it to cable, the previous settings may still apply. If coming from home, please make sure to run a channel scan/search to program the Curry channel lineup.

## Why do I only get channels up to Channel 13?

Most television sets have settings to enable reception either from an Off-Air Antenna or from Cable service. The campus cable system requires your television to be set to "Cable" (or "CATV", "CATV - IRC"). If your television is set to "Off-Air" or "Antenna", you must change this setting to enable reception of all cable channels. This setting can be changed either by moving a switch or by following menu prompts for set-up. Refer to your owner's manual for more details. You will need to reprogram/scan your TV once you make the change.

## What should I do if I cannot get some or all of the channels that Curry College offers?

Verify that you have connected your TV to the wall via a coaxial cable, and have run the channel search/program feature on the menu of your TV. If these steps don't work, enter a school dude with all your information. Please remember that the password for school dude is school "password".